高槻市税制課 令和7年6月1日現在

(1) 店舗に設置されているキオスク端末(マルチコピー機)の画面に表示されている

「行政サービス」ボタンを押します。

(画面例)

| 76730-X23- ckild | T-EXERCEPLE CARN      | LAWSON                       |      |             | ¥16          |
|------------------|-----------------------|------------------------------|------|-------------|--------------|
|                  | 1<br>テクット<br>1        | (Ē)+(ē<br>##⊐£               |      | 17U21- X442 | LAWSON PRINT |
| 7924             | ZUNANZ-EX             | 5                            | 8    | 4.5         |              |
| 3 <b>#</b> #2    | HET-EX                | 1050-532'-<br>10 kilos antes | Q8   | 14-31775-F  | 17-7_        |
| 2722             | A Designed to a state | 7793<br>(0.111)              | 7872 | 687-6X      | E States     |

(上記画面は、店舗・コピー機の種類により異なります。)

(2) 「証明書の交付」を選択します。

| 行政サービス      |           | 8 HT13   |
|-------------|-----------|----------|
|             |           | HAA      |
| 実際人の発行      | マイナンバーカード | Nogel &  |
| a service a |           | હનાગ     |
|             |           | ●※1時間120 |
|             |           | 中党(影響学)  |
|             |           | Equited  |
|             |           |          |

(3) 「証明書交付サービス」を選択します。

| 証明書交付サービス          | 「住民票の写し」、「印鑑者録証明書」等の交付を                                                                                          |
|--------------------|----------------------------------------------------------------------------------------------------|
| (コンビニ交付)           | 受けることができるサービスです。                                                                                                 |
| 戸籍証明書交付の<br>利用登録申請 | 運明書交付サービスにおいて、①戸籍証明書の交付を受<br>りようとする場合で、かつ、②あなたのお住まいの市区町<br>付と、本籍地のある市区町村が異なる場合には、左のボ<br>なンをクリックし、利用登録申読を行ってください。 |
| ※ 戸籍証明書交付の利用登録申    | 3. マンをクリックし、利用登録申誌行ってください。                                                                                       |
| が可能となれます           | 目請は、1回のみ必要です。登録後、交付サービスを受けるこ                                                                                     |

- (4)利用上の同意事項が表示されますので、「同意する」を選択します。(画面省略)
- (5)キオスク端末の所定の場所にあるカード置場に、マイナンバーカードを置きます。 スマートフォン対応のキオスク端末で、マイナンバーカードのかわりに スマホ用電子証明書を搭載したスマートフォンをご利用いただく場合、 以降の画面で登場する「カード」は「スマートフォン」に読み替えて操作を行ってください。

(6) 「お住まいの市区町村の証明書」を選択します。

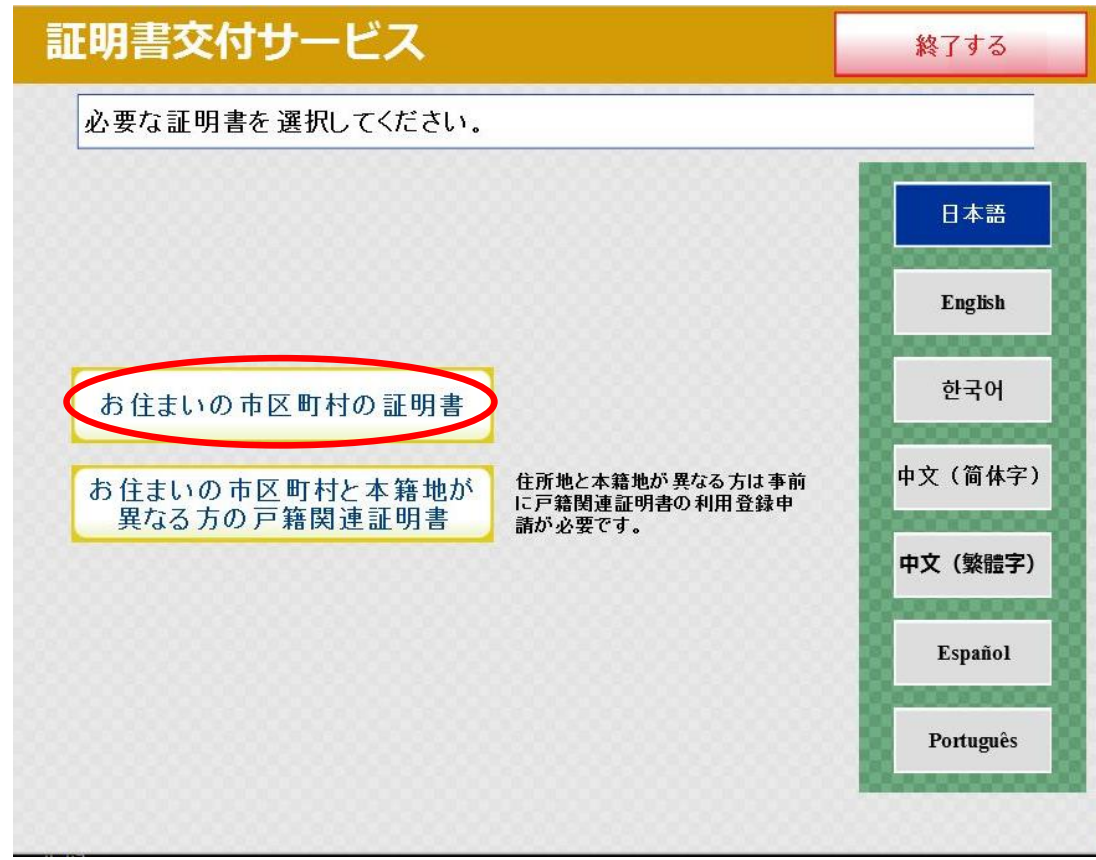

(7) マイナンバーカードの暗証番号(4桁)を入力します。

| 証明書交付サービス        |       |     |     |       | 終了する        |
|------------------|-------|-----|-----|-------|-------------|
| 暗証番号(4桁)を入力してくだる | きい。(利 | 用者証 | 明用電 | 子証明書〉 | )           |
|                  |       |     |     |       | 日本語         |
| 暗証番号             |       |     |     |       | English     |
|                  | 1     | 2   | 3   |       | 한국어         |
|                  | 4     | 5   | 6   |       | 山文 (简休字)    |
|                  | 7     | 8   | 9   |       |             |
|                  | 訂正    | 0   |     |       | 中文(繁體字)     |
|                  | Po II |     | ,,  |       | Español     |
|                  |       |     |     |       | Português   |
|                  |       |     |     |       | December 10 |

注) 暗証番号の入力誤りにご注意ください。3回間違えるとロックがかかります。

(8) マイナンバーカード・デバイスを取り外します。

| 証明書交付サービス                 | 中止する |
|---------------------------|------|
| カード・デバイスを取り外すと、次の画面に進みます。 |      |
|                           |      |
|                           |      |
|                           |      |
|                           |      |
|                           |      |
|                           |      |
|                           |      |
|                           |      |
|                           |      |

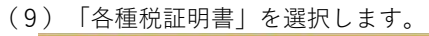

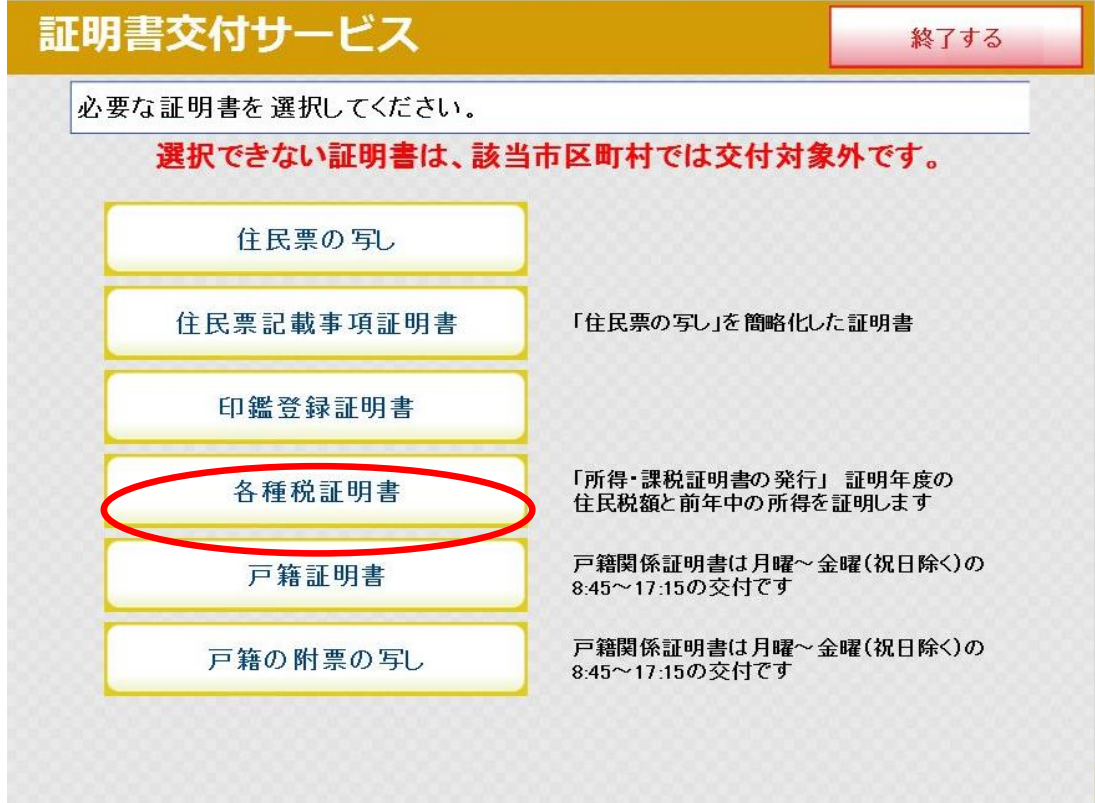

注)取得可能な「所得・課税証明書」がない場合、「各種税証明書」ボタンは表示されません。

(10) 「所得・課税証明書」を選択します。

| 証明書交付サービス                                                      | 終了する               |
|----------------------------------------------------------------|--------------------|
|                                                                |                    |
| 必要な証明書を選択してください。                                               |                    |
| 選択できない証明書は、該当市区町村では交付対                                         | 象外です。              |
| 所得・課税証明書<br>「新得・課税証明書<br>今和6年度課税=令和5<br>令和7年度課税=令和6<br>差替できません | 年中の所得<br>年中の所得 ※返金 |
| 前画面へ                                                           |                    |

(11) 必要な年度を選択します。

| 証明書交付サービス                         | 終了する                              |
|-----------------------------------|-----------------------------------|
|                                   |                                   |
| 証明が必要な年度を選択してください。                |                                   |
|                                   | 令和7年度税額、<br>令和6年中所得が<br>記載されています。 |
| 令和6年度                             | 令和7年度                             |
| 令和6年度税額、<br>令和5年中所得が<br>記載されています。 |                                   |

注)年度の選択誤りにご注意ください。 誤った年度分を取得しても返金・差し替えはできません。 ※参考 発行できない年度分については年度ボタンが表示されません。

| 正明書交付サービス                                         | 終了する                                                  |
|---------------------------------------------------|-------------------------------------------------------|
| 証明が必要な年度を選択してください。                                |                                                       |
|                                                   | 令和7年度税額、<br>令和6年中所得<br>が記載されているものは<br><u>発行できません。</u> |
| 令和6年度                                             | 令和7年度ボタンなし                                            |
| <b>令和6年度</b><br>令和6年度税額、<br>令和5年中所得が<br>記載されています。 | 令和7年度ボタンなし                                            |

- 注)上図の場合、令和6年度の証明書は発行できますが、令和7年度の証明書(令和7年度税額、 令和6年中所得の記載があるもの)はボタンが表示されていないため発行できません。 令和7年度の証明書が必要な方は「終了する」を押し、<u>市役所までお問い合わせください。</u>
- (12) 必要な部数を入力し、「確定する」を押します。

| 証明書交付  | 終了する           |      |      |   |      |
|--------|----------------|------|------|---|------|
| 必要な部数を | 入力し、「確定する」ボタンを | 押して< | (ださい | 0 |      |
|        |                |      |      |   |      |
|        | 部数             |      | 14   |   |      |
|        |                | 1    | 2    | 3 |      |
|        | (最大 10 部)      | 4    | 5    | 6 |      |
|        |                | 7    | 8    | 9 |      |
|        |                | 訂正   | 0    |   |      |
|        |                |      |      |   |      |
| 前画面へ   |                |      |      |   | 確定する |

(13)画面の内容を確認し、「確定する」を押します。

| 証明   | 書交付サ                | ービス                     |         |        | 終了する     |
|------|---------------------|-------------------------|---------|--------|----------|
| 発行面へ | 内容を確認し<br>」ボタンを押し   | て「確定する」ボタンを<br>てください。   | 押してください | ≀。訂正を行 | 〒う場合は「前画 |
|      | 証明書種別<br>年度<br>必要部数 | 所得·課税証明書<br>令和7年度<br>1部 | 手数料     | 200円   |          |
|      |                     |                         |         |        |          |
|      |                     |                         |         |        |          |
| 前画面  |                     |                         |         |        | 確定する     |

(14)料金を投入し、印刷開始ボタンを押すと証明書が印刷されます。

| ■ 証明書交付サービス     |
|-----------------|
| 取引を終了します。       |
| ご利用ありがとうございました。 |